Pràctica (123456)

# Llistes, etiquetes i documents

Saga ofereix diverses possibilitats alhora obtenir llistes i etiquetes amb dades dels alumnes:

- Llistes o etiquetes tancades: són models de llistes predeterminats que, habitualment, s'obtenen en format PDF.
- Llistes o etiquetes configurables: són llistes en els quals l'usuari decideix quins camps han de contenir a triar d'una relació de camps que ve donada. Aquestes llistes es poden obtenir en format PDF i també en format CSV.
- Consultes: és una altra manera d'obtenir llistes amb els camps que es desitgi. Les consultes es poden obtenir en format PDF, CSV i també HTML.
- Extraccions: és un procés pel qual l'usuari extreu de Saga les dades que desitja. Les dades que proporciona una extracció es presenten en format CSV.

Punts d'accés

A cada tipologia de llistes, etiquetes i documents s'hi accedeix des dels següents llocs:

Icona impressora 📇 de diverses pantalles: Des d'aquesta icona s'accedeix a llistes i etiquetes tancades i configurables.

Botó Imprimeix de diverses pantalles: Des d'aquesta icona s'accedeix a llistes i etiquetes tancades i configurables.

Utilitats | Consultes | Administració: s'accedeix a elaborar una consulta.

Utilitats | Consultes | Execució: s'accedeix a executar una consulta elaborada.

Formats de llistes, etiquetes i documents

Format PDF: és el format més habitual d'obtenció de llistes i documents a Saga. Els documents que s'obtenen en aquest format es poden obrir amb el programa Adobe Reader. També es poden desar al disc de l'ordinador.

| Qbre amb     Adobe Reader 9.0     Desa el fitxer           |
|------------------------------------------------------------|
| Desa el fitxer                                             |
|                                                            |
| Fes-ho automàticament per a fitxers com aquests a partir d |

Obrir una llista en format PDF

| Departament d'Educar                                                                  | a<br>ló                                                             |                                       | Data: 2/11/2008                                                |                    |  |
|---------------------------------------------------------------------------------------|---------------------------------------------------------------------|---------------------------------------|----------------------------------------------------------------|--------------------|--|
| Col.legi d'Educació Infant<br>Rosa dels Vents 000000                                  | ti Primària<br>00                                                   |                                       | Pàgina: 1                                                      |                    |  |
| C. Matari de les caryes, 426<br>06000 Sert Viterio dels fonts<br>Tal. 80/127/22 - Ser |                                                                     |                                       |                                                                |                    |  |
|                                                                                       |                                                                     |                                       |                                                                |                    |  |
|                                                                                       |                                                                     |                                       |                                                                |                    |  |
| Llistat dels alumnes de Educa                                                         | ció primària - Cinquè curs del curs esco                            | xlar 2008/2009                        | Municipi                                                       | l continú          |  |
| Llistat dels alumnes de Educa                                                         | ció primària - Cinquè curs del curs escol                           | olar 2008/2009<br>Codi postal         | Municipi                                                       | Localitat          |  |
| Llistat dels alumnes de Educa<br>Nom i cognoms<br>Bosch Morales, Joan                 | ció primària - Cinquè curs del curs esco<br>Adreça<br>CR MA MATAS 1 | Xar 2008/2009<br>Codi postal<br>17000 | Municipi<br>Canyelles, I Almadrava i<br>Santa Rosa de Puia-rom | Localitat<br>Roses |  |

Exemple de llista en format PDF

Aquestes llistes, etiquetes o documents no es poden modificar.

Format CSV: Els documents que s'obtenen en aquest format es poden obrir amb el programa Microsoft Excel o OpenOffice Calc. També es poden desar al disc de l'ordinador.

1. Amb el Calc de l'OpenOffice

• Cerqueu a través de la icona del programa Calc de l'OpenOffice i cliqueu D'acord.

| http://frm.>         | tas est                                                   |                                                                              |                                                                                   |
|----------------------|-----------------------------------------------------------|------------------------------------------------------------------------------|-----------------------------------------------------------------------------------|
|                      | ttec.cat                                                  |                                                                              |                                                                                   |
| ria de fer e         | Firefox an                                                | nb aquest fitx                                                               | er?                                                                               |
| re amb s             | calc.exe                                                  |                                                                              | 4                                                                                 |
| <u>s</u> a el fitxer |                                                           |                                                                              |                                                                                   |
|                      | r <b>ia de fer e</b><br>rre amb s<br><u>s</u> a el fitxer | r <b>ia de fer el Firefox an</b><br>re amb scalc.exe<br><u>s</u> a el fitxer | ria de fer el Firefox amb aquest fitx<br>re amb scalc.exe<br><u>s</u> a el fitxer |

Obrir la llista amb el Calc de l'OpenOffice

• Seleccioneu a Opcions del separador, Coma i cliqueu D'acord

|                                    | ortació at                                             | text - [                                                                      | resultatsConsulta.csv]                                                                        |                                                                                                    |                                         |           |
|------------------------------------|--------------------------------------------------------|-------------------------------------------------------------------------------|-----------------------------------------------------------------------------------------------|----------------------------------------------------------------------------------------------------|-----------------------------------------|-----------|
| por                                | ta ———                                                 |                                                                               |                                                                                               |                                                                                                    | - r                                     | D'acord   |
| Joc                                | de caràcter                                            | s                                                                             | Europeu occidental (Windows                                                                   | -1252/WinLatin 1) 🔽                                                                                                    |                                         | -         |
| Des                                | de la fila                                             |                                                                               | 1 :                                                                                           |                                                                                                    | _                                       | Cancel·la |
| pcior                              | ns del separ                                           | ador                                                                          |                                                                                               |                                                                                                    |                                         | Ajuda     |
| 0                                  | Amplada fix                                            | a                                                                             |                                                                                               |                                                                                                    |                                         |           |
| •                                  | Separat per                                            |                                                                               |                                                                                               |                                                                                                    |                                         |           |
| 1                                  | Pestanya                                               | 8                                                                             | Coma                                                                                          | Altres                                                                                                    |                                         |           |
| 1                                  | Puntico                                                | ma                                                                            | Esgai                                                                                         |                                                                                                    |                                         |           |
|                                    |                                                        |                                                                               |                                                                                               | AND RECEIVED ADDRESS TO A DESCRIPTION                                                                                                  |                                         |           |
|                                    | Fusiona                                                | els <u>d</u> elimita                                                          | adors                                                                                         | Delmitador de text                                                                                                    | •                                       |           |
| , '                                | Fusiona (                                              | els <u>d</u> elimita                                                          | adors                                                                                         | Delmitador de te <u>x</u> t (*                                                                                                    | -                                       |           |
| ampe                               | Fusiona                                                | els <u>d</u> elimita                                                          | adors                                                                                         | Delmitador de te <u>x</u> t                                                                                                    | <b>_</b>                                |           |
| amps<br>Tipu                       | s de column                                            | els <u>d</u> elimita                                                          | adors                                                                                         | Delmitador de te <u>x</u> t                                                                                                    |                                         |           |
| ampe<br>Tipu                       | Fusiona (<br>s<br>is de column<br>Estàndard            | els <u>d</u> elimita<br>a<br>Estàndari                                        | adors                                                                                         | Delmitador de te <u>x</u> t *                                                                                                    |                                         |           |
| Tipu                               | Estàndard                                              | els delimita<br>a<br>Estàndari<br>00_NOM                                      | adors<br>T                                                                                    | Delmitador de te <u>x</u> t * Estàndard 01_ADREÇA                                                                                      |                                         |           |
| Tipu                               | Estàndard                                              | els gelimita<br>Estàndari<br>00_NOM<br>Bosch 1                                | dors                                                                                          | Delmitador de te <u>x</u> t * Estàndard 01_ADREÇA CR MA MATAS 1                                                                        |                                         |           |
| Tipu                               | Fusiona o<br>sis de column<br>Estàndard<br>1<br>2      | a<br>Estàndari<br>00_NOM<br>Bosch 1<br>Fernánd                                | dors<br>d<br>forales, Joan<br>dez Gutiérrez, Helena                                           | Delmitador de te <u>x</u> t * Estàndard 01_ADREÇA CR NA MATAS 1 Carretera del bosc, 23                                                 | ▼<br>E: ▲<br>0<br>1<br>2                |           |
| Tipu                               | Fusiona o<br>sis de column<br>Estàndard<br>1<br>2<br>3 | els delimita<br>Estàndari<br>00_NOM<br>Bosch 1<br>Fernáno<br>Jurado           | dors<br>d<br>forales, Joan<br>dez Gutiérrez, Helena<br>Garcia, Jaume                          | Delmitador de te <u>x</u> t * Estàndard 01_ADREÇA CR MA MATAS 1 Carretera del bosc, 23 Baixada de l'hospital                           | ▼<br>E: *<br>0<br>1<br>2<br>4           |           |
| Tipu<br>1<br>2<br>3<br>4<br>5      | Fusiona e<br>s de column<br>e<br>t<br>2<br>3<br>4      | els delimita<br>Estàndari<br>00_NOM<br>Bosch N<br>Fernáno<br>Jurado<br>Zurita | dors<br>Iorales, Joan<br>dez Gutiérrez, Helena<br>Garcia, Jaume<br>Campoamores, Fernandi      | Delmitador de te <u>x</u> t * Estàndard 01_ADREÇA CR MA MATAS 1 Carretera del bosc, 23 Baixada de l'hospital a República Argentina, 99 | ▼<br>E: *<br>0<br>1<br>2<br>4<br>0      |           |
| Tipu<br>1<br>2<br>3<br>4<br>5<br>6 | Fusiona e<br>es de column<br>Estàndard<br>2<br>3<br>4  | els delimita<br>Estàndari<br>00_NOM<br>Bosch 1<br>Fernáno<br>Jurado<br>Zurita | dors<br>d<br>forales, Joan<br>fez Gutiérrez, Helena<br>Garcia, Jaume<br>Campoamores, Fernanda | Delmitador de te <u>x</u> t * Estàndard 01_ADREÇA CR MA MATAS 1 Carretera del bosc, 23 Baixada de l'hospital a República Argentina, 99 | ▼<br>E: ←<br>0<br>1<br>2<br>4<br>0<br>× |           |

Opcions d'importació amb el Calc

• Obtindreu la llista que podreu modificar al vostre gust. Un cop modificada també la podreu desar al disc de l'ordinador.

|   | A | В                             | c                               | D     |     | E                                               |
|---|---|-------------------------------|---------------------------------|-------|-----|-------------------------------------------------|
| 1 | # | 00_NOM                        | 01_ADREÇA                       | 02_C  | P   | 03_NOM LOCALITAT                                |
| 2 | 1 | 1 Bosch Morales, Joan         | CR MA MATAS 1                   | 17    | 000 | Canyelles, I Almadrava i Santa Rosa de Puig-rom |
| 3 | 1 | 2 Fernández Gutiérrez, Helena | Carretera del bosc, 23          | 25    | 598 | Utxesa                                          |
| 4 | 3 | Jurado García, Jaume          | Baixada de l'hospital           | 43    | 460 | Xerta                                           |
| 5 | 4 | Zurita Campoamores, Fernanda  | República Argentina, 99         | 8     | 002 | Barcelona                                       |
| 6 |   |                               | . 19. Tabalan (Kebuta) (Kebuta) | 1.1.2 |     |                                                 |
| 7 |   |                               |                                 |       |     |                                                 |

Llista amb OpenOffice

- 2. Amb el Microsoft Excel
- Cerqueu a través del botó Navega programa Microsoft Excel i cliqueu D'acord.

| resultatsConsu            | lta.csv                     |                      |            |
|---------------------------|-----------------------------|----------------------|------------|
| que és un/a: Arc          | hivo de valores separados   | por comas de Micros  | soft Offic |
| des de: http://m          | n.xtec.cat                  |                      |            |
| uè hauria de fe           | r el Firefox amb aque       | est fitxer?          |            |
| O Ohre amb                | Microsoft Office Excel (or  | er defecte)          |            |
|                           | Microsoft Office Excer (pe  | er derecte)          | - <b>*</b> |
| 🕑 De <u>s</u> a el fitxer |                             |                      |            |
| Fes-ho autor              | nàticament per a fitxers co | m aquests a partir o | fara.      |
| 0                         |                             |                      |            |
|                           |                             |                      |            |
|                           |                             |                      |            |
|                           | 6                           | land (ca             | -          |

Obrir la llista amb el Microsoft Excel

- La llista s'obrirà amb aquest programa, però veureu que la seva presentació no és correcta. Cliqueu a la capçalera de la columna A per tal de seleccionar tot el contingut.
- Accediu al menú Datos i cliqueu l'opció Texto en columnas:

| Microsoft Excel - resultatsConsulta-1.csv [Sólo lectura] |                                     |
|----------------------------------------------------------|-------------------------------------|
| Archivo Edición Ver Insertar Eormato Herramientas        | s Datos Ventana ? Adobe PDF         |
|                                                          | - & ×                               |
| ि 🖸 🧭 🖬 💪 🛃 📖 📭 🖏 • 🟈 । ७ - । 🔞 🧶                        | Σ • 2↓ 🛄 💿 📮 Ν € 🚆                  |
| i 🔁 🔁 📲 🚦 🕴 🛃 🛃                                          |                                     |
| A1 - 🖈 #,"00_NOM","01_ADREÇA"                            | "02_CP", "03_NOM LOCALITAT"         |
| A B C D                                                  | E F T                               |
| 1 #,"00 NOM" "01_ADREÇA","02_CP","03_NOM LOC/            | ALITAT"                             |
| 2 1,"Bosch Morales, Joan", "CR MA MATAS 1","17000",      | ,"Canyelles, I Almadrava i Santa Ro |
| 3 2,"Fernández Gutiérrez, Helena","Carretera del bosc,   | 23","25598","Utxesa"                |
| 4 3,"Jurado García, Jaume","Baixada de l'hospital","434  | 60","Xerta"                         |
| 5 4, "Zurita Campoamores, Fernanda", "República Argent   | tina, 99","08002","Barcelona"       |
| 6                                                        |                                     |
| 7                                                        |                                     |
| 8                                                        |                                     |
| 9                                                        |                                     |
| 10                                                       |                                     |
| 11                                                       |                                     |
| 12                                                       |                                     |
| 13                                                       |                                     |
| 14                                                       |                                     |
| H + + H resultatsConsulta-1                              | d i I i M                           |
|                                                          | □                                   |
|                                                          | 📷 📈 , 🗮 , 🗮 , 💳 🗤 🛨 🖻               |
| Listo                                                    |                                     |

Presentació inicial de la llista al Microsoft Excel

• A la primera pantalla de l'assistent trieu l'opció Delimitados i cliqueu el botó Siguiente

| sistente para convertir texto en columnas - paso 1 de 3                                                                                                    | ? ×                               |
|----------------------------------------------------------------------------------------------------|-----------------------------------|
| El asistente estima que sus datos son Ancho fijo.                                                                                                    |                                   |
| Si esto es correcto, elija Siguiente, o bien elija el tipo de datos que mejor los describa.                                                                                                    |                                   |
| Tipo de los datos originales                                                                                                    |                                   |
| Elita el tipo de archivo que describa los datos con mayor precisión:                                                                                                    |                                   |
| Delimitados     Caracteres como comas o tabulaciones separan campos.                                                                                                    |                                   |
| C De ancho fijo - Los campos están alineados en columnas con espacios entre uno y otro.                                                                                                    |                                   |
| <pre>1 #, "00_NOM", "01_ADREÇA", "02_CP", "03_NOM LOCALITAT"<br/>2 1, "Bosch Morales, Joan", "CR MA MATAS 1", "17000", "Canyelles, 1 Almadra<br/>3 2, "Fernández Gutiérrez, Helena", "Carretera del bosc, 23", "25598", "Utx<br/>4 3, "Jurado Garcia, Jaume", "Baixada de l'hospital", "43460", "Xerta"<br/>5 4, "Zurita Campoamores, Fernanda", "República Argentina, 99", "08002", "B</pre> | va i Santa<br>esa"<br>arcelona" 🗸 |
| <u>*</u>                                                                                                    | <u>•</u>                          |
| Cancelar < Atrás Siguiente                                                                                                    | > Einalizar                       |
| Cancelar < Atrás Siguiente                                                                                                    | > <u>Fi</u> nalizar               |

Pas 1 de l'assistent

• A la segona pantalla seleccioneu Coma i cliqueu el botó Siguiente

|                       | nte para convertir texto en columnas                                                                                  | s - paso 2 de 3                                                                                          | ?)                                                                                                  |
|-----------------------|----------------------------------------------------------------------------------------------------|----------------------------------------------------------------------------------------------------|----------------------------------------------------------------------------------------------------|
| Sep<br>F              | antalla le permite establecer los separador<br>a.<br>aradores<br>Tgbulación] I Punto y coma I Qumo<br>Espacio I Qtro: | a Calificador de texto:                                                                                  | de ver cómo cambia el texto en la vista<br>res consecutivos como uno solo                           |
| vista                 | previa de los datos                                                                                                   |                                                                                                    |                                                                                                    |
| #<br>1<br>2<br>3<br>4 | 00_NOM<br>Bosch Morales, Joan<br>Fernández Gutiérrez, Helena<br>Jurado Garcia, Jaume<br>Zurita Campoamores, Fernanda  | 01_ADREÇA<br>CR MA MATAS 1<br>Carretera del bosc, 23<br>Baixada de l'hospital<br>República Argentina, 99 | 02_CP 03_NOM LOCALITAT<br>17000 Canyelles, 1 Alma<br>25598 Utxesa<br>43460 Xerta<br>08002 Barcelona |

Pas 2 de l'assistent

• A la tercera pantalla només haureu de clicar el botó Finalizar

| sistente para convertir texto en columnas                                                                                                    | - paso 3 de 3                                                                                                    |                         |                              | ? × |
|----------------------------------------------------------------------------------------------------|----------------------------------------------------------------------------------------------------|-------------------------|------------------------------|-----|
| ista pantalla permite seleccionar cada columna y<br>istablecer el formato de los datos.<br>'General' convierte los valores numéricos en<br>números, los valores de fechas en fechas y todos<br>los demás valores en texto.<br><u>Avanzadas</u><br>Vista previa de los datos | Formato de los datos en co<br>General<br>C Te <u>x</u> to<br>S C F <u>e</u> cha: DMA<br>C <u>N</u> o importar columna (<br>Des <u>ti</u> no: SAS | v<br>saltar)            |                              | N   |
| Cener Ceneral                                                                                                    | General<br>01_ADREÇA<br>ro Mi Mirte 1                                                                                                    | Cenera<br>02_CP         | General<br>03_NOM LOCALITAT  | -   |
| Bosch Morales, Joan<br>Fernández Gutiérrez, Helena<br>Jurado García, Jaume                                                                                                    | Carretera del bosc, 23<br>Baixada de l'hospital                                                                                                  | 25598                   | Utxesa<br>Xerta              |     |
| Bosch Morales, Joan<br>Fernández Gutiérrez, Helena<br>Jurado Garcia, Jaume<br>Zurita Campoamores, Fernanda                                                                                                    | Carretera del bosc, 23<br>Baixada de l'hospital<br>República Argentina, 99                                                                       | 25598<br>43460<br>08002 | Utxesa<br>Xerta<br>Barcelona | -   |

Pas 3 de l'assistent

• Obtindreu la llista que podreu modificar al vostre gust. Un cop modificada també la podreu desar al disc de l'ordinador.

| 111 | A | В                            | C                       | D     | E                                         |
|-----|---|------------------------------|-------------------------|-------|-------------------------------------------|
| 1   | # | 00_NOM                       | 01_ADREÇA               | 02_CP | 03_NOM LOCALITAT                          |
| 2   | 1 | Bosch Morales, Joan          | CR MA MATAS 1           | 17000 | Canyelles, I Almadrava i Santa Rosa de Pu |
| 3   | 2 | Fernández Gutiérrez, Helena  | Carretera del bosc, 23  | 25598 | Utxesa                                    |
| 4   | 3 | Jurado García, Jaume         | Baixada de l'hospital   | 43460 | Xerta                                     |
| 5   | 4 | Zurita Campoamores, Fernanda | República Argentina, 99 | 8002  | Barcelona                                 |
| 6   |   |                              |                         |       |                                           |
| 7   |   |                              |                         |       |                                           |

Llista amb Microsoft Excel

Format HTML: aquest format només permet visualitzar per pantalla el resultat de les consultes

|   | Llista de prova  |                   |                       |  |  |  |  |
|---|------------------|-------------------|-----------------------|--|--|--|--|
| # | Nom              | Data de naixement | Data d'alta al centre |  |  |  |  |
| 1 | Daniel           | 24/01/02          | 02/11/06              |  |  |  |  |
| 2 | Viktor Naskov    | 13/12/01          | 09/11/06              |  |  |  |  |
| 3 | Andrea           | 30/04/99          | 16/11/06              |  |  |  |  |
| 4 | Javier           | 02/02/01          | 08/01/07              |  |  |  |  |
| 5 | Victor Alexandre | 06/12/00          | 08/01/07              |  |  |  |  |
| 6 | Ismael           | 20/09/02          | 16/04/07              |  |  |  |  |
| 7 | Nadira           | 15/04/03          | 23/04/07              |  |  |  |  |
| 8 | Yerai            | 14/09/04          | 12/09/07              |  |  |  |  |
| 9 | Ariadna          | 22/11/04          | 12/09/07              |  |  |  |  |

Llista en format HTML

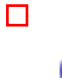

Pràctica

 $\leq$ 

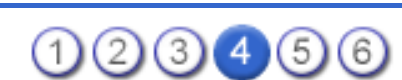

## Consultes

Les consultes són una eina potent que permet obtenir dades de Saga segons les necessitats.

L'equip directiu podrà administrar i executar les consultes, la resta de personat, només podrà executar-les, concretament, sobre les dades que hi tenen accés.

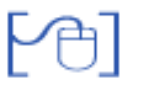

Administració de consultes

L'administració de consultes permet crear-les, modificar-les, desar-les i esborrar-les; només els membres de l'equip directiu tenen aquest permís.

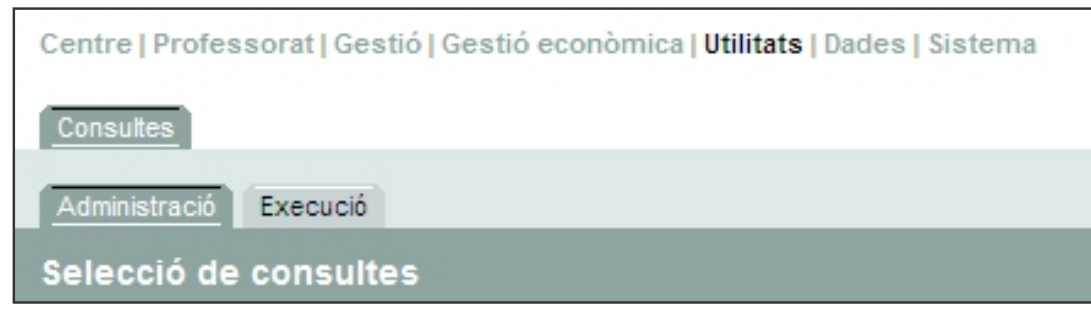

Administració de consultes

Per crear una consulta cal prémer el botó Nova Consulta.

| Centre   Professorat   Gestió   Gestió econòmica   Utilitats   Dades   Sistema |                    |            |         |
|--------------------------------------------------------------------------------|--------------------|------------|---------|
| Consultes                                                                      |                    |            |         |
| Administració Execució                                                         |                    |            |         |
| Selecció de consult                                                            | es                 |            |         |
| #                                                                              | Consulta           | Descripció | Accions |
| No hi ha consultes definides                                                   | s en aquest nivell |            |         |
|                                                                                |                    |            |         |
|                                                                                |                    |            |         |
| Nova consulta                                                                  |                    |            |         |
|                                                                                |                    |            |         |

### Creació d'una consulta

### Selecció de l'escenari

Les dades que conté l'aplicació SAGA estan agrupades en diferents àmbits: alumnes, matrícula, etc.

Per crear una consulta nova el primer que cal definir és l'àmbit de les dades que es necessiten. Aquests àmbits estan estructurats en conjunts d'informació anomenats escenaris.

L'escenari és el conjunt d'informació disponible per a la consulta que es vol efectuar.

| Cent | Centre   Professorat   Gestió   Gestió econòmica   Utilitats   Dades   Sistema |            |                 |  |  |
|------|--------------------------------------------------------------------------------|------------|-----------------|--|--|
| Cons | sultes                                                                         |            |                 |  |  |
| Adm  | inistració Execució                                                            |            |                 |  |  |
| Nov  | Nova consulta: Selecció d'escenari                                             |            |                 |  |  |
| #    | Escenari                                                                       | Descripció | Accions         |  |  |
| 1    | Currículum                                                                     |            | N.              |  |  |
| 2    | Intranets                                                                      |            | No.             |  |  |
| 3    | Llista d'alumnes                                                               |            | 1               |  |  |
| 4    | Llista d'alumnes del curs actual                                               |            | N.              |  |  |
| 5    | Matrícula                                                                      |            | N.              |  |  |
| 6    | Necessitats educatives específiques                                            |            | 12              |  |  |
| 7    | Preinscripció                                                                  |            | N.              |  |  |
| Pàg  | ina 1 de 1                                                                     | Resu       | tats 1 - 7 de 7 |  |  |
|      |                                                                                |            |                 |  |  |
|      | Enrere                                                                         |            |                 |  |  |

#### Selecció de l'escenari

Hi ha diversos escenaris definits:

- Currículum: Amb informació currículum, però més adreçada, de moment a secundària.
- Intranets: Actualment sense dades significatives
- Llista d'alumnes: Camps relacionats amb les dades de la fitxa de l'alumne, de tots els alumnes que consten al programa.
- Llista d'alumnes actuals: Camps relacionats amb les dades de la fitxa de l'alumne, de tots els alumnes en actiu; inclou els camps de les dades lliures.
- Matrícula: Camps relacionats amb les dades obligatòries en el procés de matrícula, de tots els alumnes.
- Necessitats educatives específiques: Recull els diferents camps de les dades dels alumnes amb NEE.
- Preinscripció: Camps relacionats amb les dades obligatòries procedents del procés de preinscripció (MAV), de tots els alumnes.

Es selecciona un escenari clicant la icona <sup>S</sup>. En seleccionar un escenari, accediu a la pantalla de creació de la consulta.

Descripció de la pantalla de definició de la nova consulta

La pantalla de creació d'una consulta conté seccions:

- Camps
- Filtres
- Ordenació
- Generals

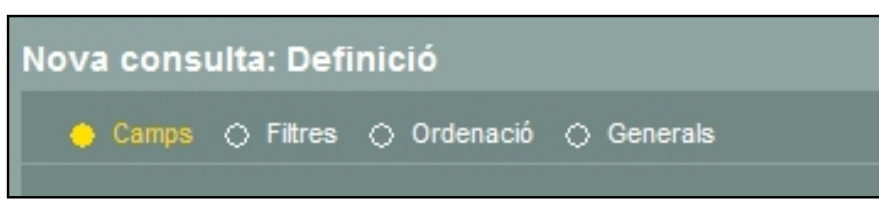

Seccions de la pantalla de creació de consultes

| Camps                                                                               | Permet seleccionar els diferents camps de la taula que es volen introduir a la consulta.            |
|-------------------------------------------------------------------------------------|----------------------------------------------------------------------------------------------------|
| Filtres                                                                             | Permet filtrar, a través dels criteris que es determinin, les dades que es mostraran a la consulta. |
| Ordenació Permet determinar l'ordre amb que es presentaran les dades a la consulta. |                                                                                                    |
| Generals                                                                            | Permet especificar el nom de la consulta creada i una breu descripció.                              |

A la part inferior d'aquesta pantalla es presenten diversos botons:

| Enrere            | Retorna a la pantalla anterior.                                                                                                    |
|-------------------|----------------------------------------------------------------------------------------------------|
| Pantalla          | Mostra el resultat de la consulta en format html.                                                                                                    |
| Exportació        | Permet exportar la consulta a format CSV (la consulta es visualitza amb el Calc o amb l'Excel) o a format XML (la consulta es visualitza a través d'un navegador). |
| Descripció taules | Mostra els camps que formen part de la taula de l'escenari seleccionat.                                                                                            |
| Desa              | Desa la consulta creada.                                                                                                    |

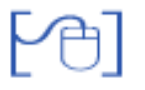

Procés de creació d'una consulta

1. Seleccionar els camps que cal incloure a la consulta a la secció Camps:

Clicant el botó es podran anar afegint camps que han de formar part de consulta.

El botó elimina un camp ja introduït.

| Taula                | Camp              | Ålies         |   |
|----------------------|-------------------|---------------|---|
| t0 - Llistat Alumnes | A.Nacionalitat    | Nacionalitat  | - |
| t0 - Llistat Alumnes | A.Nom grup        | Grup          |   |
| t0 - Llistat Alumnes | A.Nom.Nom complet | N.Alumne      | • |
| t0 - Llistat Alumnes | A Data de baixa   | Data de baixa |   |

Determinació dels camps de la consulta

A la part superior d'aquesta graella es mostren els següents encapçalaments:

| Taula | Indica la taula d'on es vol obtenir la dada.                                                                               |
|-------|----------------------------------------------------------------------------------------------------|
| Camp  | Indica el camp que s'ha seleccionat de la taula.                                                                           |
| Àlies | Cal escriure aquesta dada que esdevindrà l'encapçalament de la columna corresponent a la llista que originarà la consulta. |

A cada consulta es poden introduir tants camps com sigui necessari.

El botó Descripció taules mostra tots els camps disponibles a la taula de l'escenari seleccionat. Sempre està operatiu, el que facilita, i molt la tasca de confecció d'una consulta.

| Descripció de les taules<br>Llistat Alumnes |                                |            |                                      |  |
|---------------------------------------------|--------------------------------|------------|--------------------------------------|--|
|                                             | Camp                           | Tipus camp | Descripció                           |  |
| 1                                           | A.Actiu?                       | Text       | Indica si està matriculat actualment |  |
| 2                                           | A.Adreça.Adreça                | Text       | Adreça alumne                        |  |
| 3                                           | A.Adreça.Codi Postal           | Text       | Codi postal alumne                   |  |
| 4                                           | A.Adreça.Localitat             | Text       | Localitat alumne                     |  |
| 5                                           | A.Adreça.Municipi              | Text       | Municipi alumne                      |  |
| 6                                           | A.Adreça.Municipi de naixement | Text       | Municipi de natxement alumne         |  |
| 7                                           | A.Adreça.Nom locaitat          | Text       | Localitat alumne                     |  |

2. Determinar l'ordenació de les dades en què es presentarà la consulta a la secció Ordenació:

Amb els botons i i es poden afegir o treure els criteris d'ordenació .

| Camps 🔿 Fitres       | 👴 Ordenació 🔿 Generals |               |  |
|----------------------|------------------------|---------------|--|
| Taula                | Camp                   | Ordre         |  |
| t0 - Llistat Alumnes | 💽 A.Data de baixa 🖉    | Ascendent 💽 - |  |
| t0 - Llistat Alumnes | A.Nacionalitat         | Ascendent -   |  |
| t0 - Llistat Alumnes | A.Nom grup             | Ascendent -   |  |

Determinació de l'ordenació que presentarà la consulta

3. Establir els filtres que cal aplicar a la consulta, si és el cas, a la pestanya Filtres:

De la mateixa manera que en la determinació de camps i dels criteris d'ordre, els botons Més i Menys permeten establir criteris de filtratge.

| Camps 🔶 Fibres 🔿 Orde | enació 🔿 Generals |          |       |  |
|-----------------------|-------------------|----------|-------|--|
|                       |                   |          |       |  |
|                       |                   |          |       |  |
| Taula                 | Camp              | Operació | Valor |  |

Determinació de criteris de filtratge

4. Anomenar la consulta elaborada a la pestanya Generals:

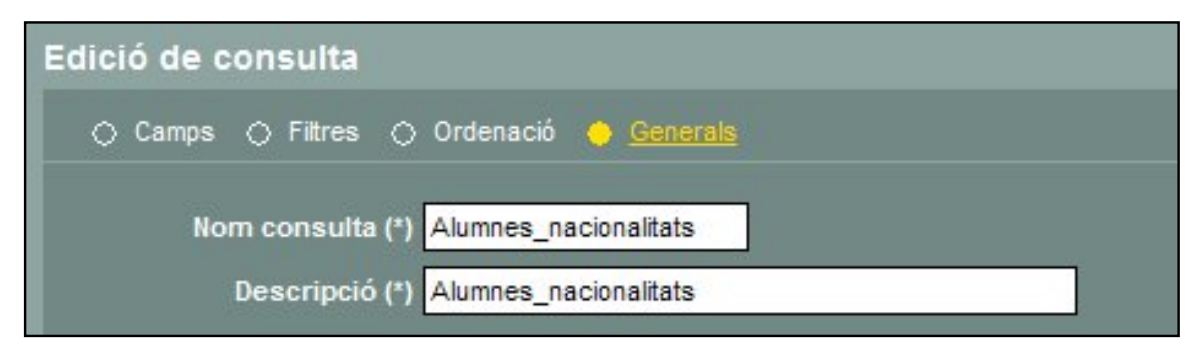

Nom i descripció de la consulta

Desar la consulta

Un cop elaborada la consulta, es pot procedir a desar-la i així poder-la utilitzar en qualsevol moment.

Per desar-la cal clicar el botó

Aquesta acció ens retornarà la pantalla inicial de les consultes on s'hi veurà la consulta creada.

| lele | elecció de consultes    |                   |         |
|------|-------------------------|-------------------|---------|
|      | Consulta                | Descripció        | Accions |
| 1    | noms preins             | noms preins       | N 🗋 🖉 🔞 |
| 2    | NEE                     | NEE               | 20/8    |
| 3    | alumnes matri           | alumnes matri     | 20/8    |
| 4    | Matri per pla d'estudis | Mat pla d'estudis | 20/8    |

Pantalla de selecció de consultes

A la dreta de cada consulta hi ha les icones que permeten diverses accions:

| X        | Executa la consulta en format HTML.                     |
|----------|---------------------------------------------------------|
|          | Exporta la consulta ja sigui a format CSV o format XML. |
| <i>l</i> | Edita la consulta per a poder modificar-la, si escau.   |
| 8        | Esborra la consulta.                                    |

Tots els escenaris que hi ha a l'abast en aquest moment estan formats per una sola taula. Properament, està prevista una revisió d'aquesta funcionalitat que farà possible, entre altres coses, la disponibilitat de més escenaris amb més taules que possibilitaran realitzar consultes més complexes.

[4]

Veure el resultat de la consulta

El resultat de l'aplicació d'una consulta és una llista.

La llista es pot visualitzar abans de desar la consulta elaborada i sempre que sigui necessari tant des de la subtasca Administració com des de la subtasca Execució.

Tal com s'ha explicat anteriorment la llista es pot obtenir en diversos formats:

HTML: per visualitzar directament a la pantalla.

CSV: després de realitzar l'exportació al CALC o a l'EXCEL. En aquest cas permet anomenar i desar al propi ordinador l'arxiu corresponent. En aquest cas es pot manipular-la posteriorment.

XML: després de realitzar l'exportació permet visualitzar la llista des d'un navegador.

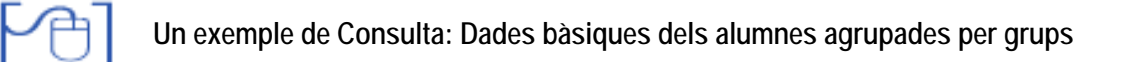

- Accediu al menú Utilitats | Consultes | Administració, i premeu el botó
   Nova consulta
- Seleccioneu l'escenari: Llista d'alumnes.
- Situeu-vos sobre la secció Camps i feu clic a sobre el botó
- Seleccioneu, en línies diferents, els camps següents:
  - o A.Nom.Nom complert
  - A.Data de naixement
  - o A.Codi Grup
  - T1.Nom.Nom complet
  - T2.Nom.Nom complett
  - o A.Contactes
- Escriviu un àlies per a cada entrada, seguint el model de la imatge següent:

| 🔶 <u>Camps</u> 🔿 Filtres | 🔿 Ordenació 🔿 Generals |                  |
|--------------------------|------------------------|------------------|
| Taula                    | Camp                   | Àlies            |
| t0 - Llistat Alumnes     | A.Nom.Nom complet      | Nom -            |
| t0 - Llistat Alumnes     | A.Data de naixement    | Data naixement - |
| t0 - Llistat Alumnes     | A.Codi grup            | Grup -           |
| t0 - Llistat Alumnes     | T1.Nom.Nom complet     | - 1r Tutor       |
| t0 - Llistat Alumnes     | T2.Nom.Nom complet     | 2n Tutor         |
| t0 - Llistat Alumnes     | A.Contactes            | Telèfons -       |
|                          |                        |                  |

Definició dels camps

- Premeu el botó Pantalla per a comprovar l'evolució de la consulta.
- Situeu-vos sobre la secció Ordenació, i en base el Camp del nom de l'alumne, assigneu-li un ordre ascendent:

| < | ) Camps 🔿 Filtres 🔶     | Ordenació 🔿 Generals |             |   |
|---|-------------------------|----------------------|-------------|---|
|   | Taula                   | Camp                 | Ordre       |   |
|   | t0 - Necessitats educat | Alumne.Nom.Nom com   | Ascendent - | • |
|   |                         |                      |             |   |

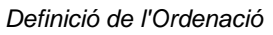

- Aneu a la secció Filtres i seleccioneu:
  - o Camp: A.Codi grup
  - o Operació: igual
  - Al cel·la Valor escriviu el text [Grup]
- Premeu el botó Pantalla per a comprovar l'evolució de la consulta.

| 🔿 Camps 🔶 Filtres 🔿 Ordenació 🔿 Generals |                |         |             |      |       |            |       |   |  |  |
|------------------------------------------|----------------|---------|-------------|------|-------|------------|-------|---|--|--|
|                                          |                |         |             |      |       |            |       |   |  |  |
|                                          |                | Taula   |             | Camp | Орен  | ració      | Valor |   |  |  |
|                                          | t0 - Llistat / | Alumnes | A.Codi grup | , .  | igual | <b>-</b> [ | Grup] | - |  |  |
|                                          |                |         |             |      |       |            |       |   |  |  |
|                                          |                |         |             |      |       |            |       |   |  |  |

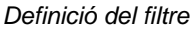

• Des de la secció Generals definiu en nom i la descripció de la Consulta, segons consta a la imatge.

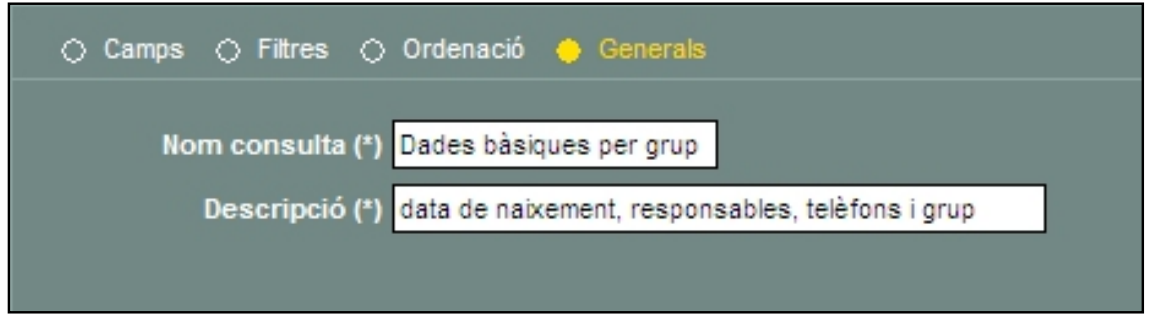

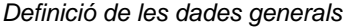

- Premeu el botó Pantalla per a comprovar el resultat de la consulta.
- Per acabar premeu el botó Desa.

Quan executa la consulta, heu d'escriure correctament el codi del nom del grup, respectant les majúscules.

Si teniu algun dubte, el codi del grup, és que apareix entre parèntesis, a la llista de grups de l'aplicatiu, per exemple P3A, P5B, 1A, etc.

۵